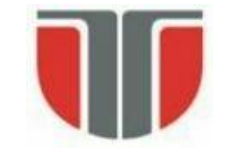

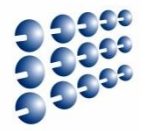

## Proiectarea cu Micro-Procesoare

### Lector: Mihai Negru

## An 3 – Calculatoare și Tehnologia Informației Seria B

### Curs 8: Controlul Motoarelor. Senzori percepție

http://users.utcluj.ro/~negrum/

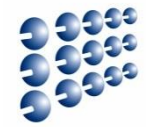

- Motor/cutie de viteze Digilent MT-Motor
  - Motor clasic DC, viteza e dată de tensiune, direcția de polaritate
  - Rotație continuă, cât timp motorul este sub tensiune
  - Cutie de viteze (angrenaj de roți dințate) cu raport 1:19, 1:53, 1:48, etc.
    - Majorare a forței (cuplu) în dauna vitezei de rotație

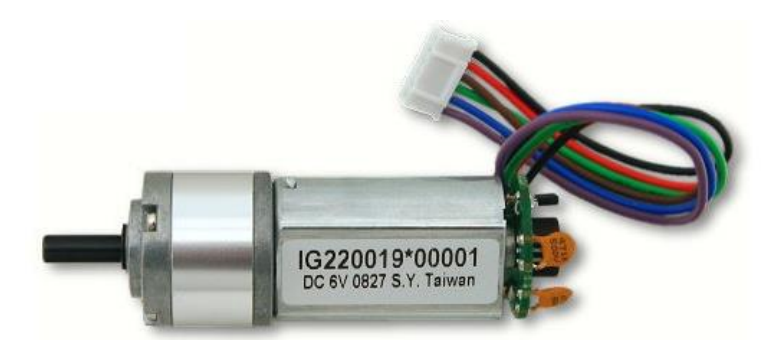

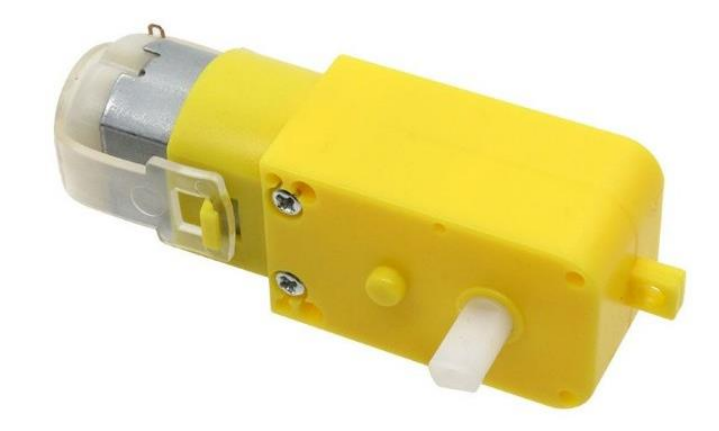

- Măsurarea turației motorului
  - Senzor Hall (magnetic) în cuadratură

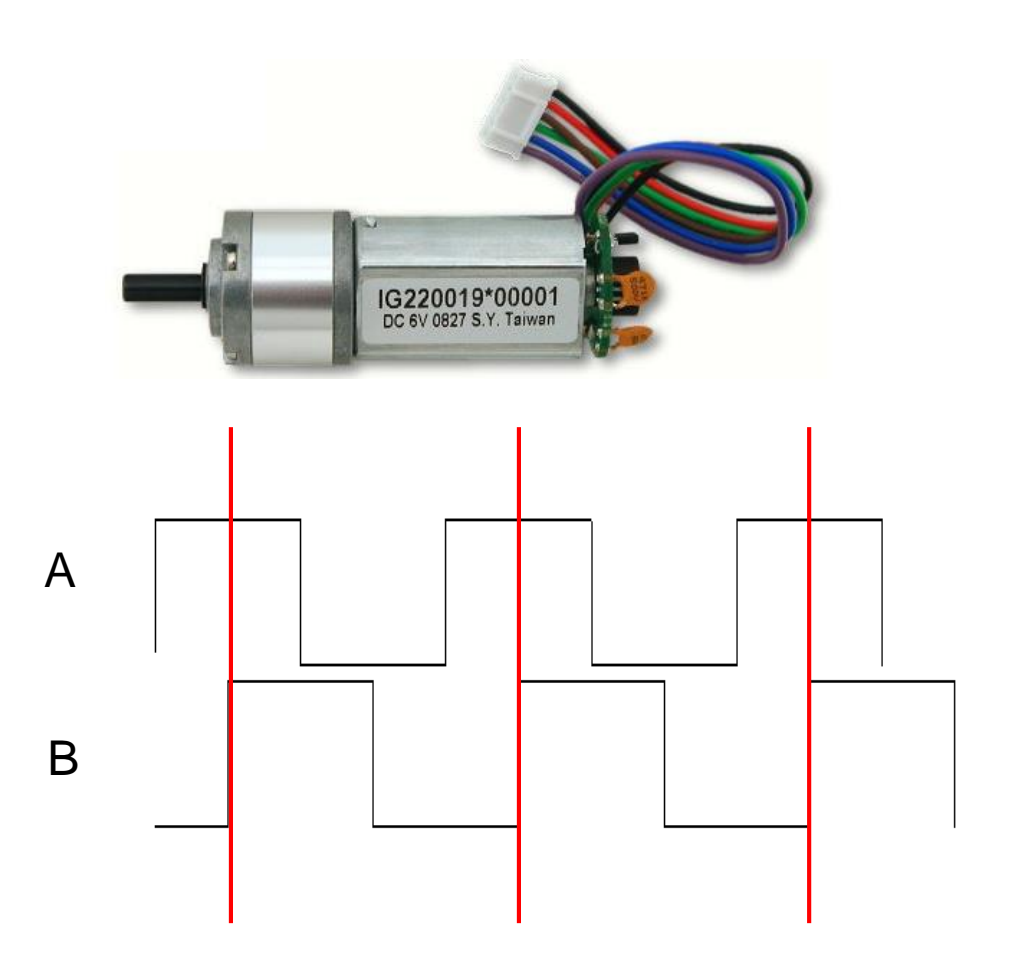

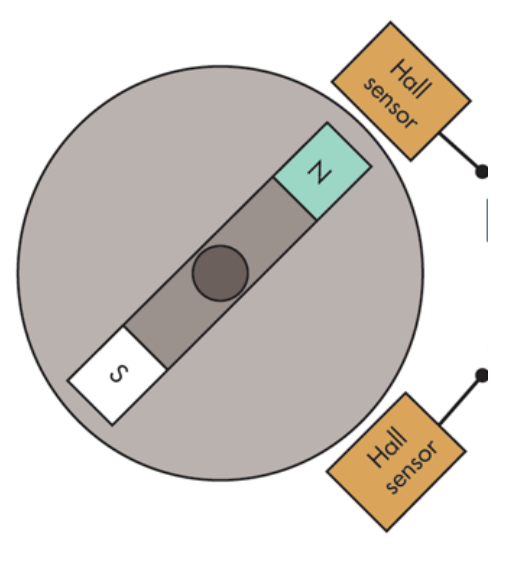

- Orientare: se monitorizează fronturile crescătoare sau descrescătoare ale unui semnal
- Starea celuilalt semnal în momentul tranziției dă orientarea

- Măsurarea turației motorului
  - Roată cu perforații + senzor de lumină IR

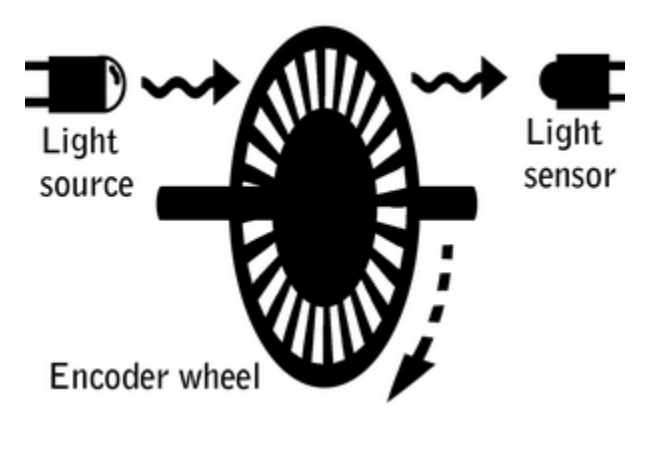

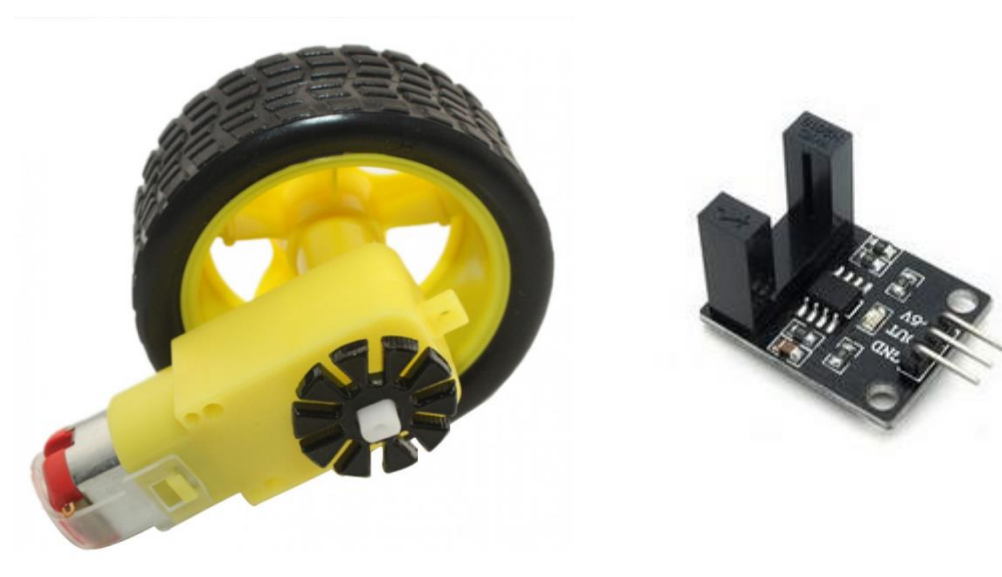

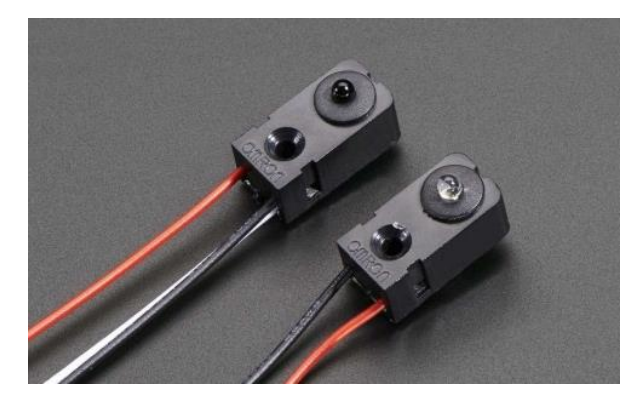

- Trecerea sau blocarea razei IR produce un tren de pulsuri pentru măsurarea turației.

- Cum putem măsura și orientarea ?

- Puntea H
  - Controlul pornirii-opririi și al direcției unui motor

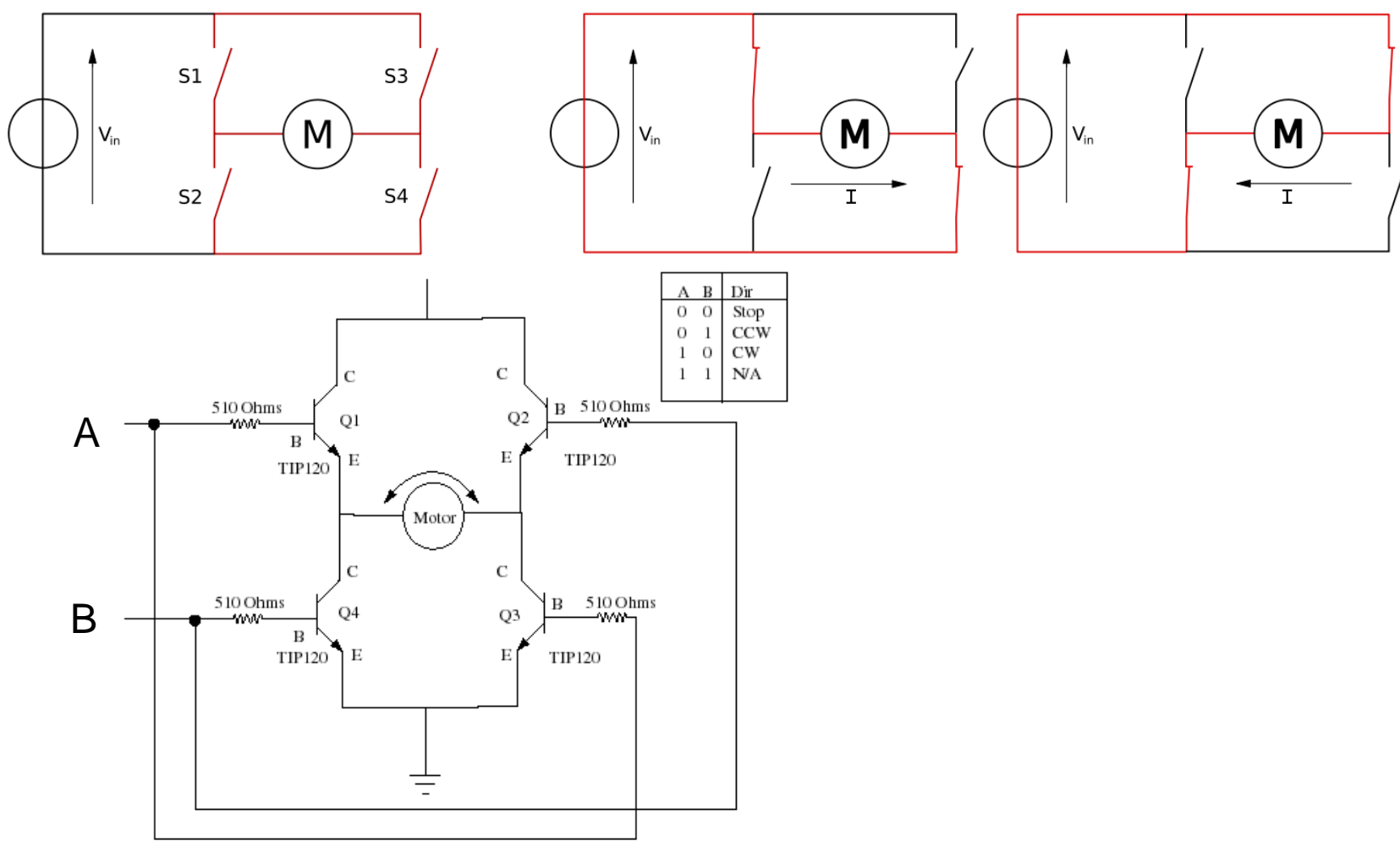

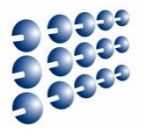

- Puntea H
  - Digilent PMOD HB5
  - DIR control directie
  - EN dacă e '1', motorul funcționează se poate atașa PWM pentru viteza variabilă
  - A = EN and DIR, B = EN and (not DIR) Previne scurtcircuitul.
  - SA, SB semnale de la motor, pentru a monitoriza starea acestuia

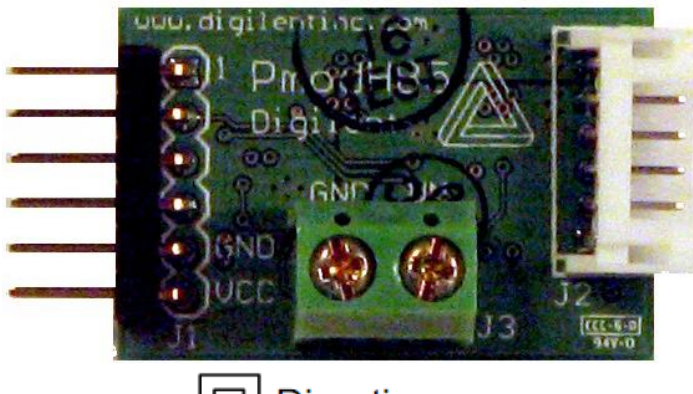

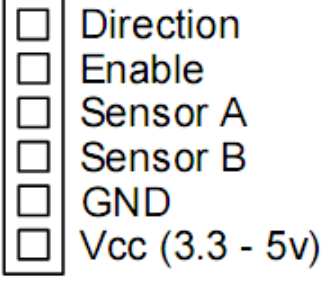

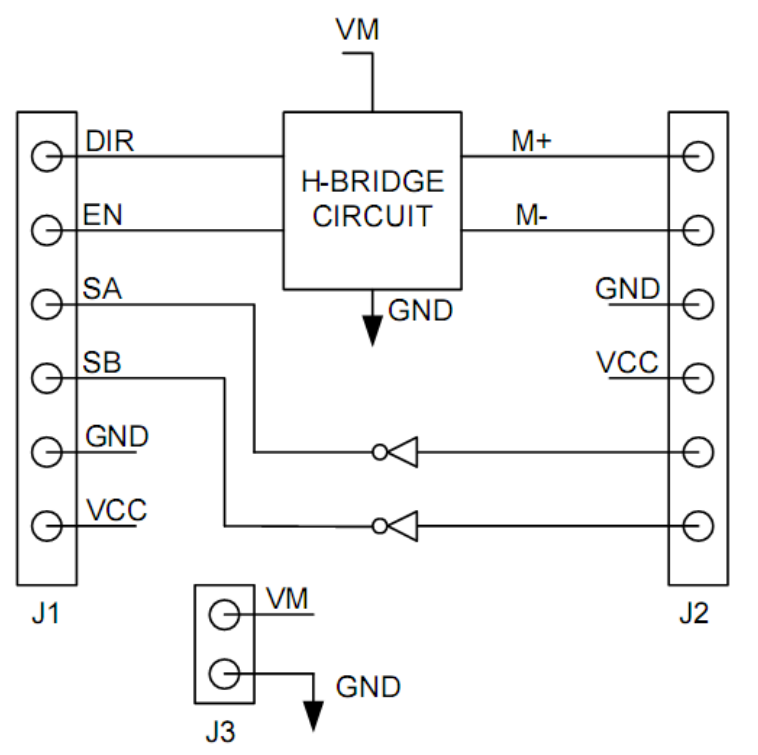

HB5 6-Pin Header, J1

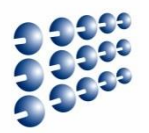

- Driver-ul de motoare L298 (Shield) pentru Arduino
  - <u>http://www.robofun.ro/shields/shield-motoare-l298-v2</u>
  - Driver-ul se conectează la platforma Arduino folosind 4 pini digitali (3, 5, 6 și 9) conectați la pinii In1, In2, In3 și In4.
  - Tensiune de alimentare motoare: 5... 35 V
  - Tensiune circuit logic: 5 V (poate genera această tensiune pentru alimentare Arduino)
  - Poate controla motoare care necesită cel mult 2 Amperi (2000 mA).
  - 2 Motoare DC, sau un motor pas cu pas (Stepper)

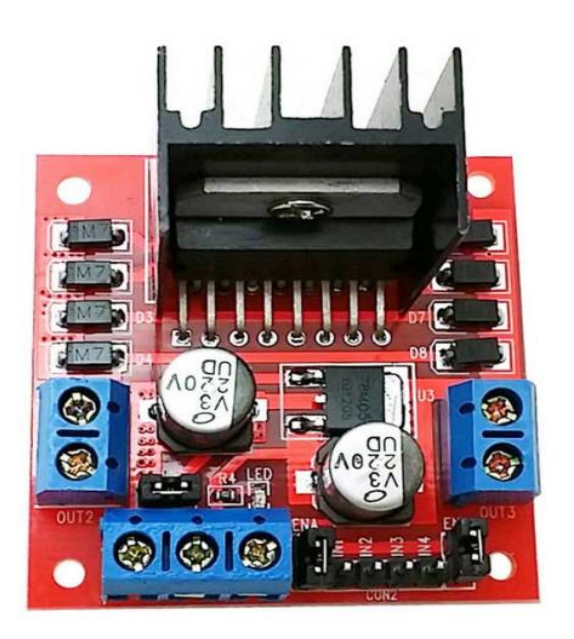

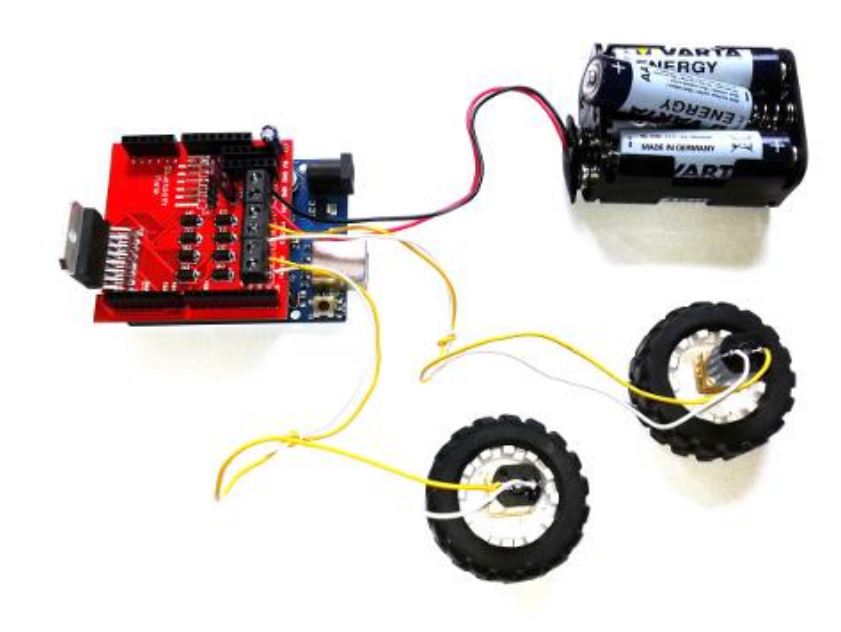

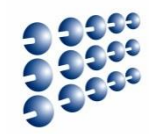

#### • Exemplu: Rotație a două motoare, în ambele sensuri

```
int MOTOR2_PIN1 = 3; // fiecare motor are 2 pini. Diferenta de polaritate dintre ei
int MOTOR2 PIN2 = 5; // cauzeaza motorul sa se deplaseze, intr-un sens sau in celalalt
int MOTOR1 PIN1 = 6;
                                                          // functie control, viteza pentru M1 si pentru M2
int MOTOR1 PIN2 = 9;
                                                          void go(int speedLeft, int speedRight) {
void setup() {
                                                          if (speedLeft > 0) { // viteza pozitiva, pe pin 1
// pinii motor, configurati ca iesire
                                                            analogWrite(MOTOR1 PIN1, speedLeft);
 pinMode(MOTOR1 PIN1, OUTPUT);
                                                            analogWrite(MOTOR1_PIN2, 0);
 pinMode(MOTOR1 PIN2, OUTPUT);
 pinMode(MOTOR2_PIN1, OUTPUT);
                                                           else
 pinMode(MOTOR2 PIN2, OUTPUT);
                                                            analogWrite(MOTOR1 PIN1, 0);
                                                            analogWrite(MOTOR1_PIN2, -speedLeft); // viteza negativa,
void loop() {
                                                                                                // val absoluta pe pin2
  // 2 motoare, 2 directii, 4 combitatii de cate 1 secunda
                                                           }
  go(255,-255);
  delay(1000);
                                                          if (speedRight > 0) {
  go(-255,-255);
                                                            analogWrite(MOTOR2_PIN1, speedRight);
  delay(1000);
                                                            analogWrite(MOTOR2 PIN2, 0);
  go(-255,255);
  delay(1000);
                                                          else
  go(255,255);
  delay(1000);
                                                            analogWrite(MOTOR2 PIN1, 0);
                                                            analogWrite(MOTOR2_PIN2, -speedRight);
```

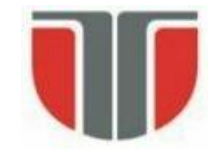

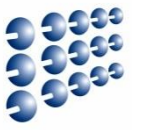

- <u>https://www.arduino.cc/en/Main/ArduinoMotorShieldR3</u>
- Bazat pe driver-ul L298 ⇒ pentru sarcini inductive: relee, bobine, motoare DC, motoare pas cu pas (max. 2A / canal) [6]
- Poate comanda 2 motoare DC (control viteză și directie pentru fiecare, independent), sau 1 motor pas cu pas
- Funcții: mers continuu / stop / frână; măsură curent absorbit.

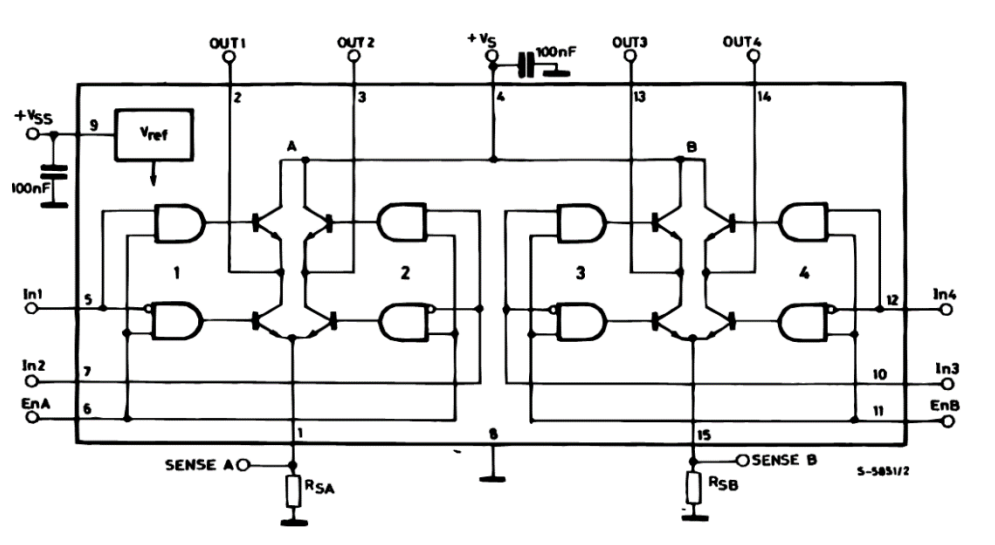

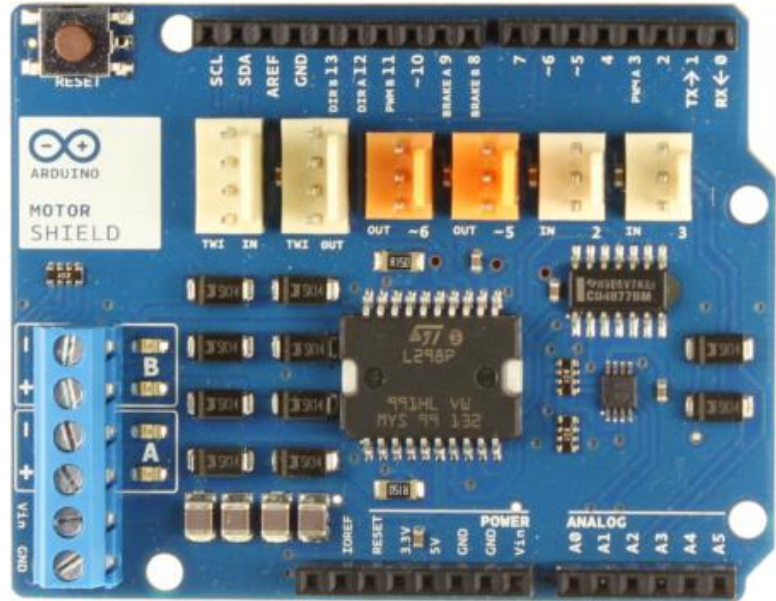

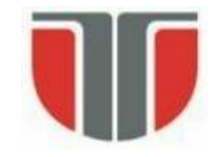

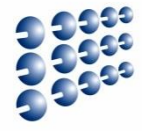

- Controlul vitezei folosind PWM
- Într-un circuit analogic, viteza motorului este controlată de nivelul tensiunii. Întrun circuit digital, avem doar două soluții:
  - Folosirea unui circuit de rezistență variabilă pentru a controla tensiunea aplicată motorului (soluție complicată, care iroseşte energie sub formă de căldură)
  - Aplicarea intermitentă a tensiunii sub formă PWM.

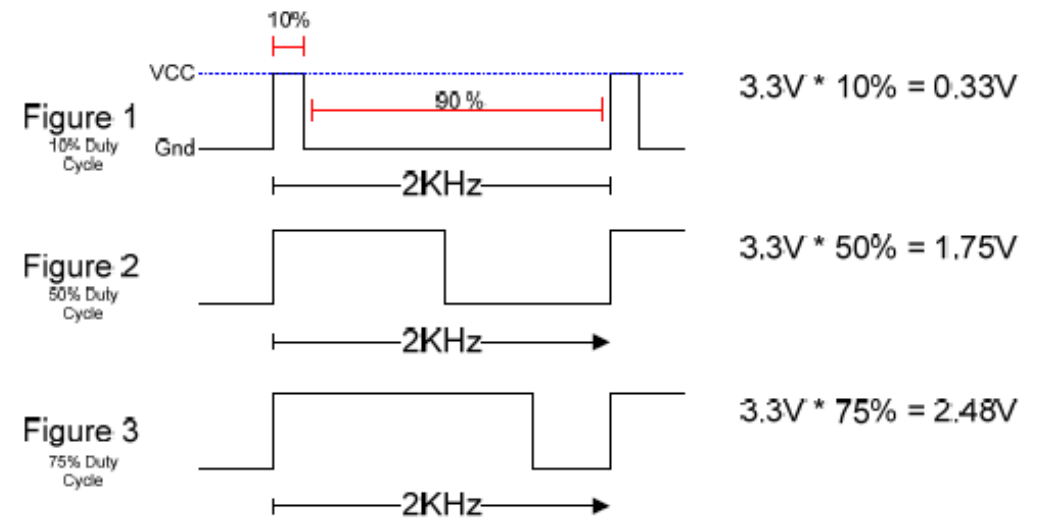

- Când tensiunea este aplicată, motorul este acționat de forța electromagnetică.
- Când tensiunea e oprită, inerția cauzează motorul să continue rotație pentru scurt timp.
- Dacă frecvenţa pulsurilor este suficient de mare, acest proces de pornire+mers din inerţie permite motorului o rotaţie uniformă, controlabilă prin logica digitală.

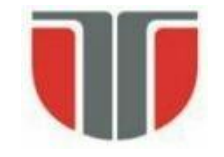

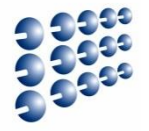

- Efectele folosirii PWM
- PWM are două efecte importante asupra motoarelor de curent continuu:
  - Rezistenţa inerţială la pornire este învinsă mai uşor, deoarece pulsurile scurte de tensiune maximă au un cuplu de forţă mai mare decât tensiunea echivalentă intermediară.
  - Se generează o cantitate mai mare de căldură în interiorul motorului.
- Dacă un motor controlat PWM este folosit pentru o perioadă mai mare de timp, sunt necesare sisteme de disipare a căldurii, pentru a evita distrugerea motorului. Din acest motiv PWM este recomandat în sisteme de cuplu mare şi utilizare intermitentă, precum acționarea suprafețelor de control la avioane, sau acționarea brațelor robotice.
- Circuitele PWM pot crea interferență radio. Aceasta poate fi minimizată prin scurtarea căilor dintre motor și controllerul PWM (folosirea unor cabluri scurte).
- Zgomotul electronic creat prin acţionarea intermitentă a motorului poate să interfereze cu celelalte componente din circuit, şi de aceea este recomandat să fie filtrat. Plasarea de condensatoare ceramice la terminalele motorului, şi între terminalele motorului şi stator poate fi o soluţie pentru a filtra aceste interferenţe.

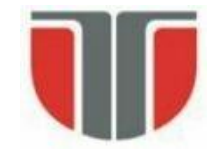

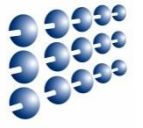

- Motorul servo
  - Foloseşte un mecanism de feedback (reacție negativă) pentru a menține o poziție dată printr-un semnal de control (analog sau digital)
  - Conține un motor DC, un angrenaj de roți dințate și un circuit de control

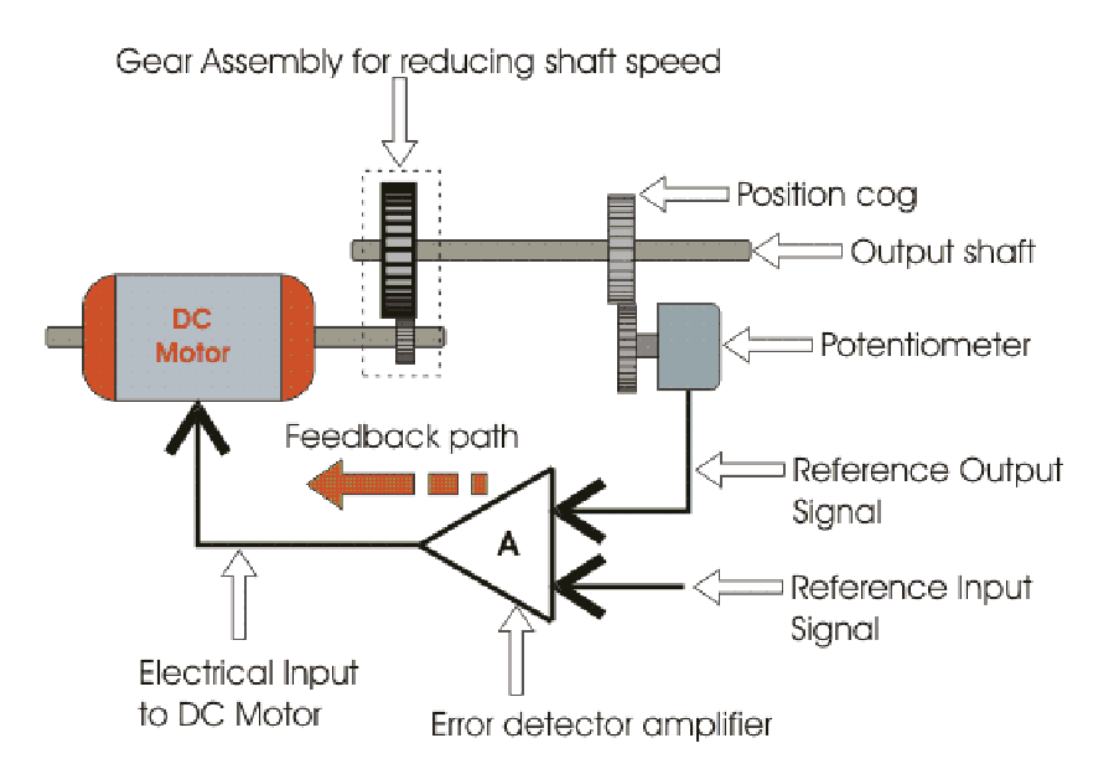

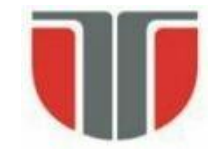

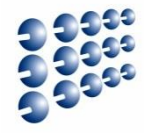

#### • Motorul servo (ex: GWS Servo Kit)

- Lățimea pulsului controlează amplitudinea rotației
- 1.5 ms poziția neutră
- 1 ms poziție maxim stânga (dreapta)
- 2 ms poziție maxim dreapta (stânga)
- Codificare PWM, frecvența purtătoare între 30 Hz și 60 Hz

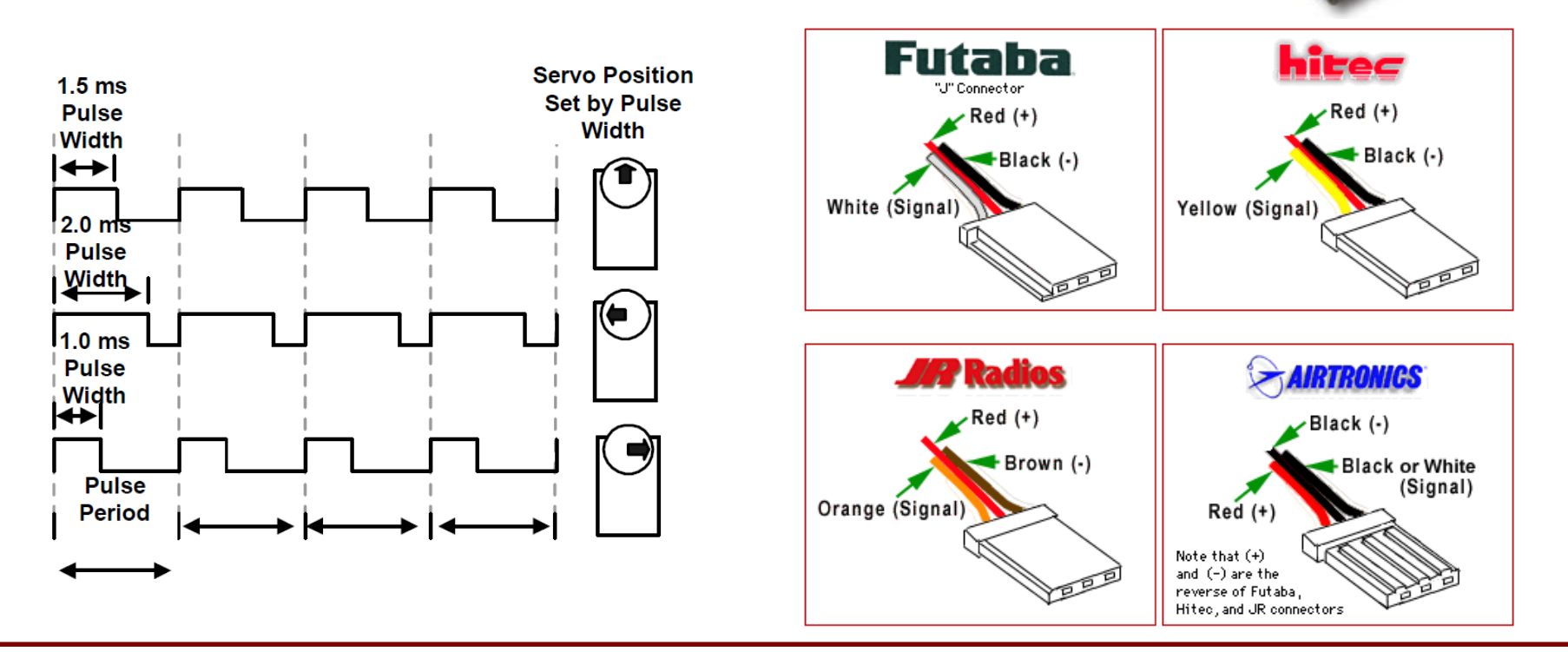

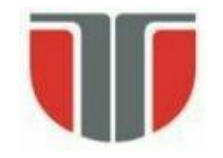

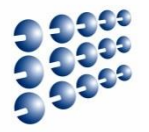

- Biblioteca Servo:
  - Poate controla până la 12 motoare pe majoritatea plăcilor Arduino
  - 48 motoare pe Arduino Mega.
- Folosirea bibliotecii va dezactiva analogWrite() (PWM) pe pinii 9 și 10, indiferent dacă există sau nu motor servo conectat la acești pini (exceptând placa Arduino Mega).
- La Arduino Mega, se pot utiliza până la 12 motoare servo fără a afecta funcționarea PWM; folosirea mai multor motoare va dezactiva PWM pe pinii 11 și 12.
- **Conectarea Servo la Arduino** (3 fire): Vcc, Gnd, semnal.
  - Vcc  $\rightarrow$  la pinul de 5V al placii.
  - Gnd (negru sau maro)  $\rightarrow$  la GND de pe Arduino.
  - Pinul de semnal (galben, portocaliu sau alb) conectat la un pin digital.
- Notă: motoarele necesită putere considerabilă! Pentru a acționa mai mult de 2 motoare servo, folosiți o sursă de alimentare externă, nu de la +5V de pe Arduino.

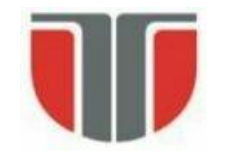

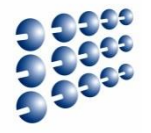

- Metode ale bibliotecii Servo:
- servo.attach(pin) / servo.attach(pin, min, max) atașează obiectul Servo la pin
  - servo: un obiect instanță a clasei Servo
  - pin: numărul pinului digital unde va fi atașat semnalul pentru motorul Servo
  - min (opțional): lățimea pulsului, în microsecunde, corespunzătoare unghiului minim (0 grade) al motorului servo (implicit 544)
  - max (optional): lațimea pulsului, în microsecunde, corespunzătoare unghiului maxim (180 grade) al motorului servo (implicit 2400)
- *servo*.detach() detașează obiectul de tip Servo de la pin.
- boolean val servo.attached() verifică dacă obiectul de tip Servo este atașat unui pin. Returnează adevarat sau fals.
- *servo*.write (angle) scrie o valoare (0 ... 180) către servo, controlând mișcarea:
  - Servo standard ⇒ seteaza unghiul axului [grade] cauzând motorul să se orienteze în direcția specificată.
  - Servo cu rotație continuă ⇒ configurează viteza de rotație (0: viteza maximă într-o directie; 180: viteza maxima in directia opusa; ≈ 90: oprit)
- **int val** *servo***.read()** citește unghiul curent al servo, configurat la ultimul apel al write().

### **Controlul Motoarelor Servo – Arduino**

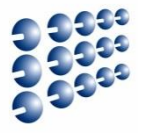

 Exemplu: Orientează axul unui servo parcurgând înainte și înapoi 180 grade (<u>http://arduino.cc/en/Tutorial/Sweep</u>)

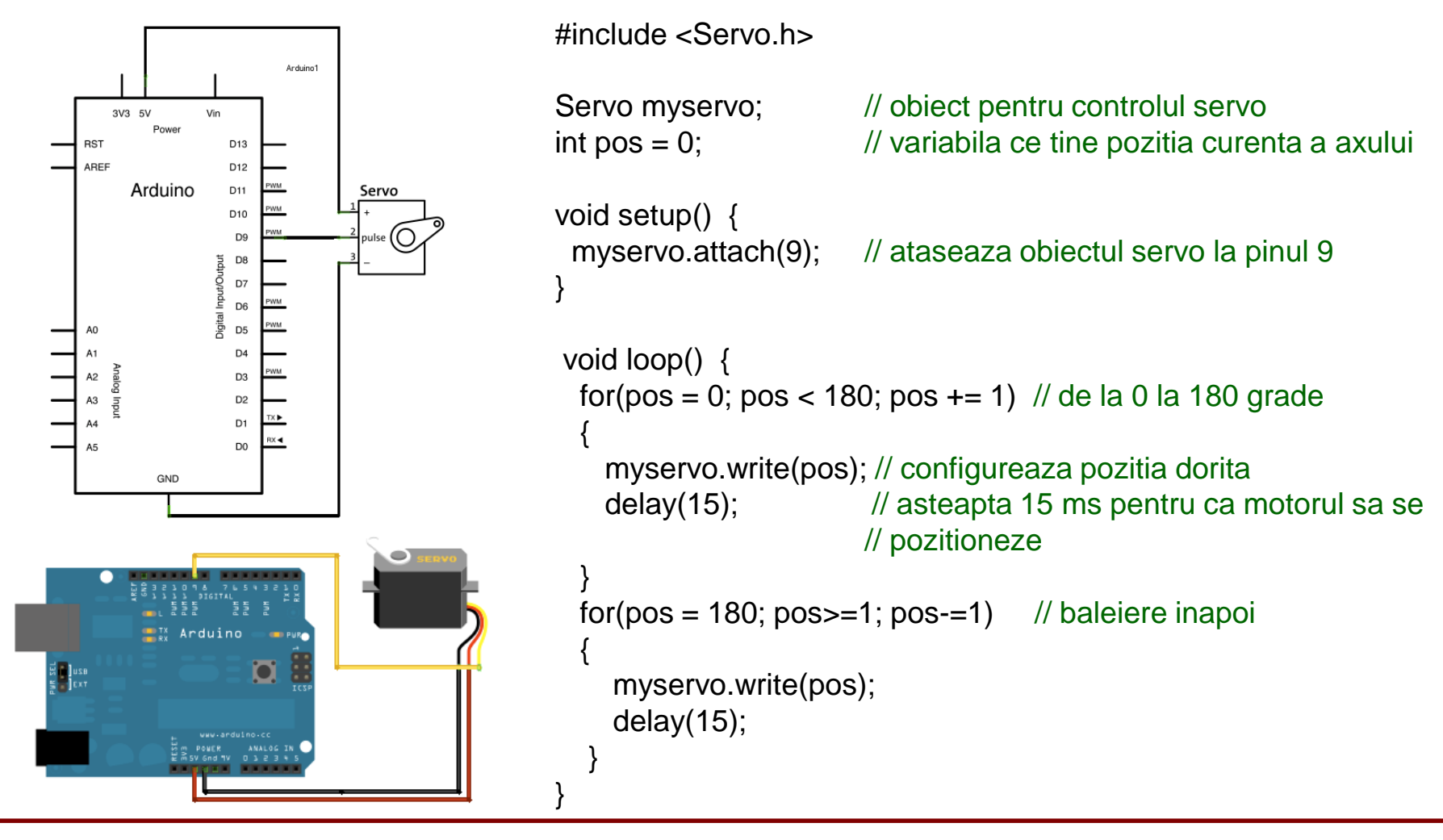

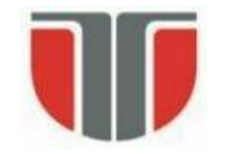

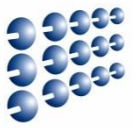

• **Exemplu:** Controlul poziției unui servo motor cu Arduino și un potentiometru (<u>http://arduino.cc/en/Tutorial/Knob</u>)

#include <Servo.h>

Servo myservo; // obiect pentru controlul motorului servo

int potpin = 0; // pin analogic pentru citirea potentiometrului
int val; // variabila in care se va citi starea pinului analogic
int angle; // unghiul servo

```
void setup()
{
    myservo.attach(9); // ataseaza obiectul servo la pinul 9
}
```

```
void loop()
```

```
val = analogRead(potpin); // citeste stare potentiometru<br/>angle = map(val, 0, 1023, 0, 179); // scalarea valorii citite (0...1023)<br/>// in domeniul 0... 179<br/>myservo.write(angle); // scrie noua pozitie pentru servo<br/>delay(15); // asteapta pozitionarea motorului
```

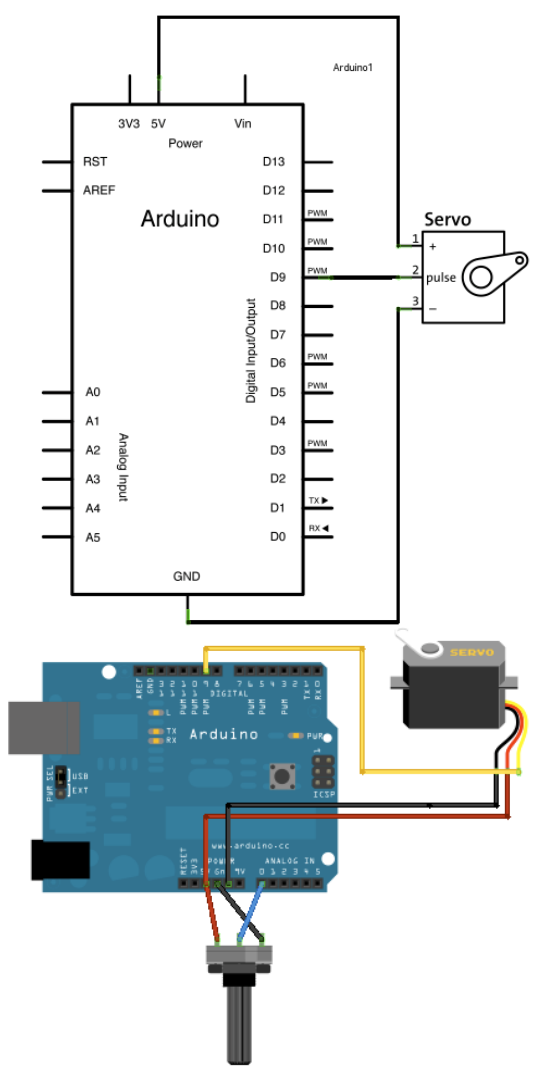

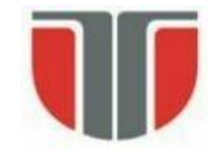

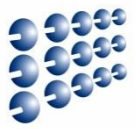

- <u>http://www.robofun.ro/kit-roboti/magician-robot-arduino-driver</u>
- <a href="http://www.robofun.ro/kit-roboti/kit-robot-senile-arduino-driver-sharp">http://www.robofun.ro/kit-roboti/kit-robot-senile-arduino-driver-sharp</a>

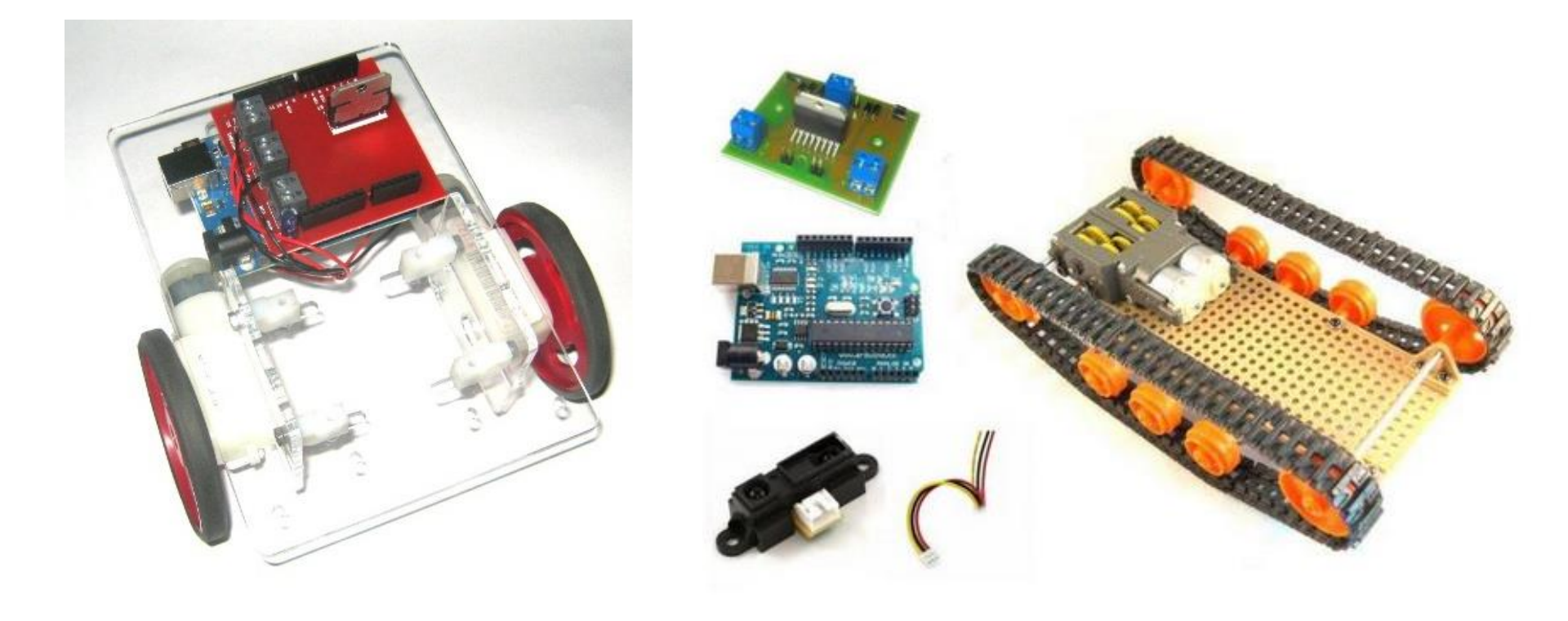

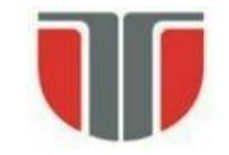

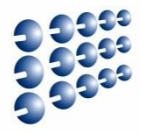

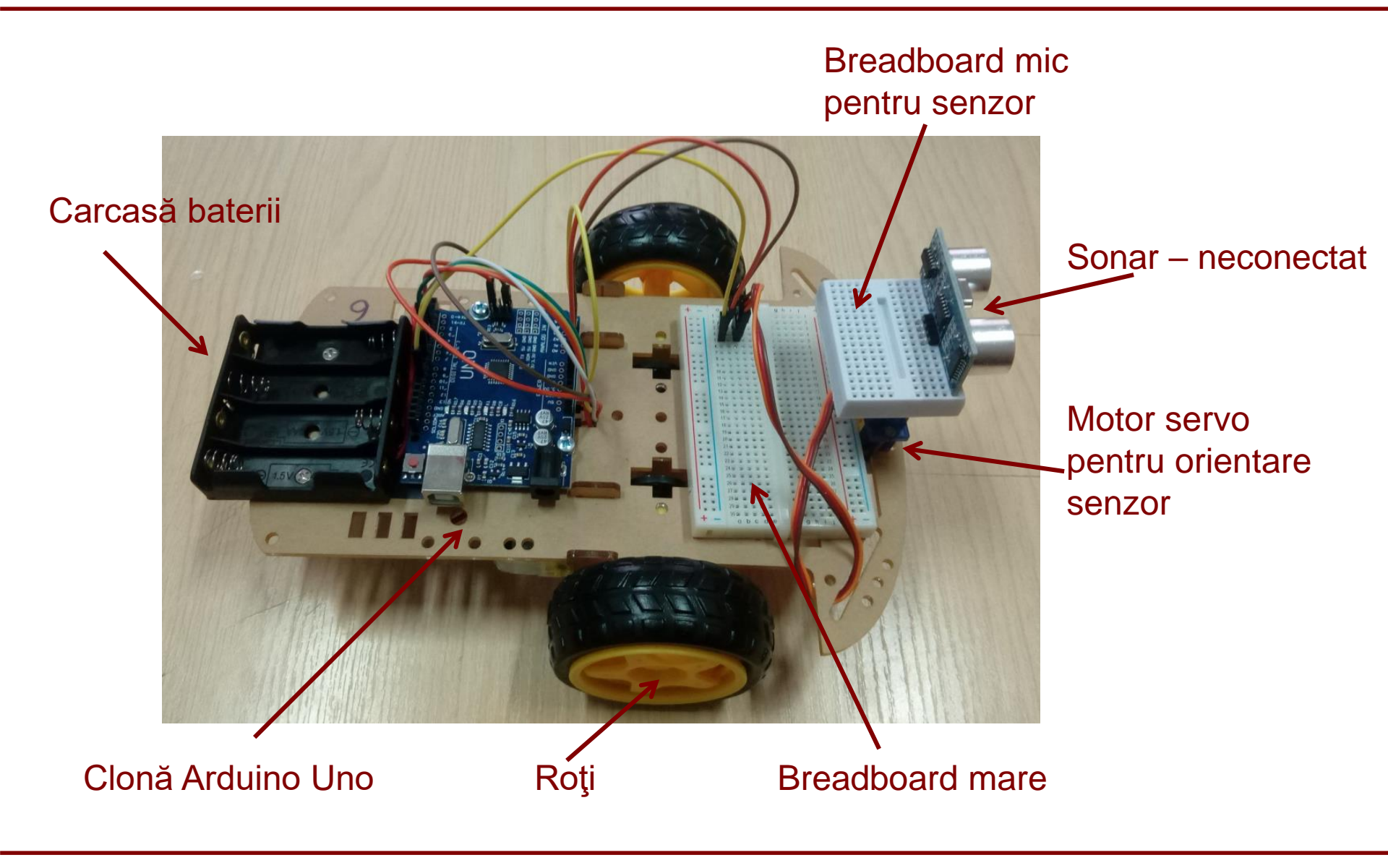

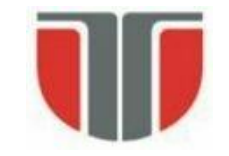

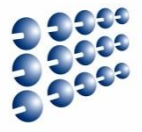

Roată perforată pentru turație Fără senzor IR !

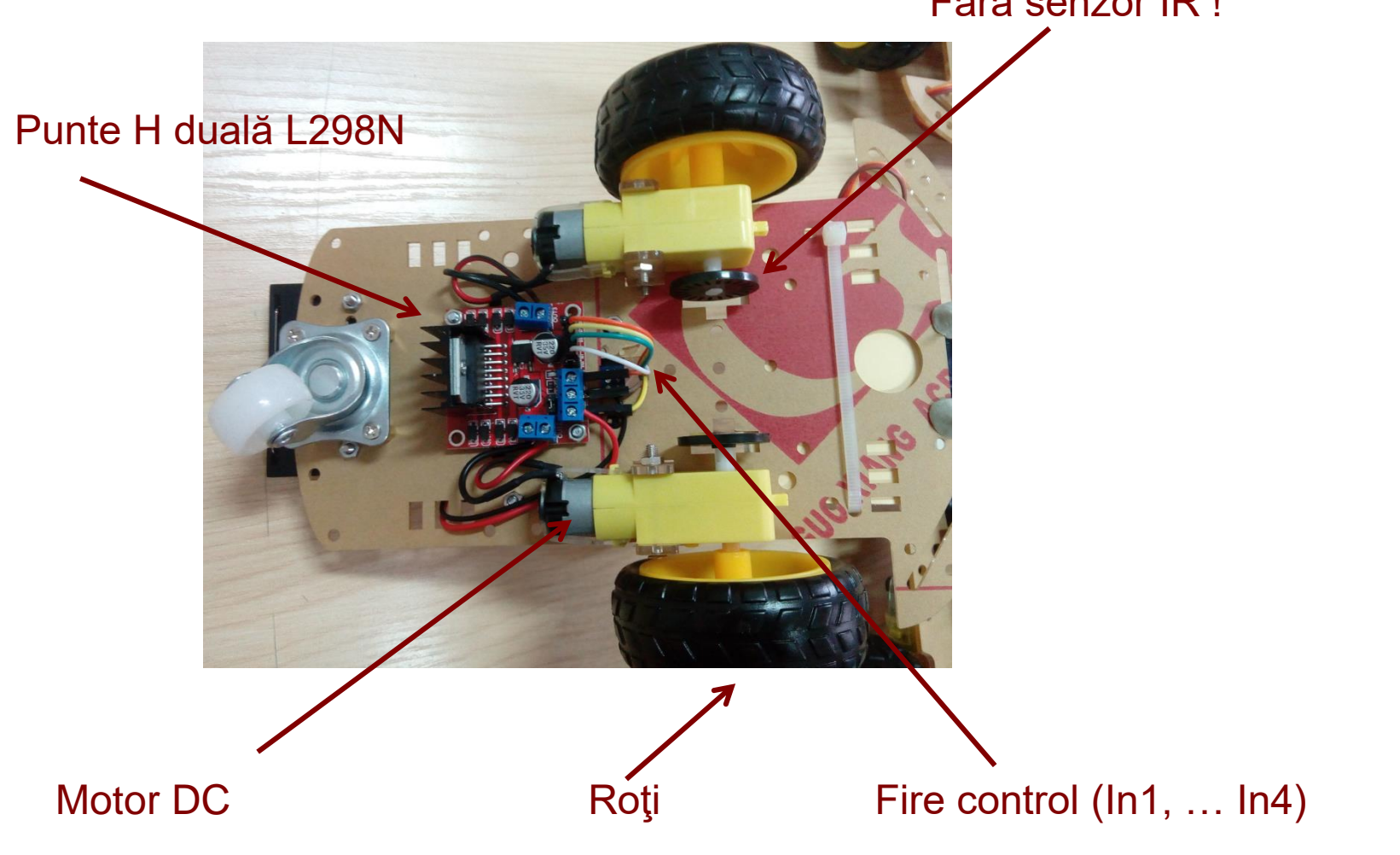

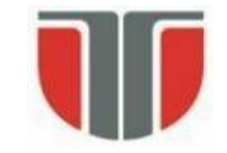

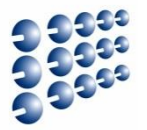

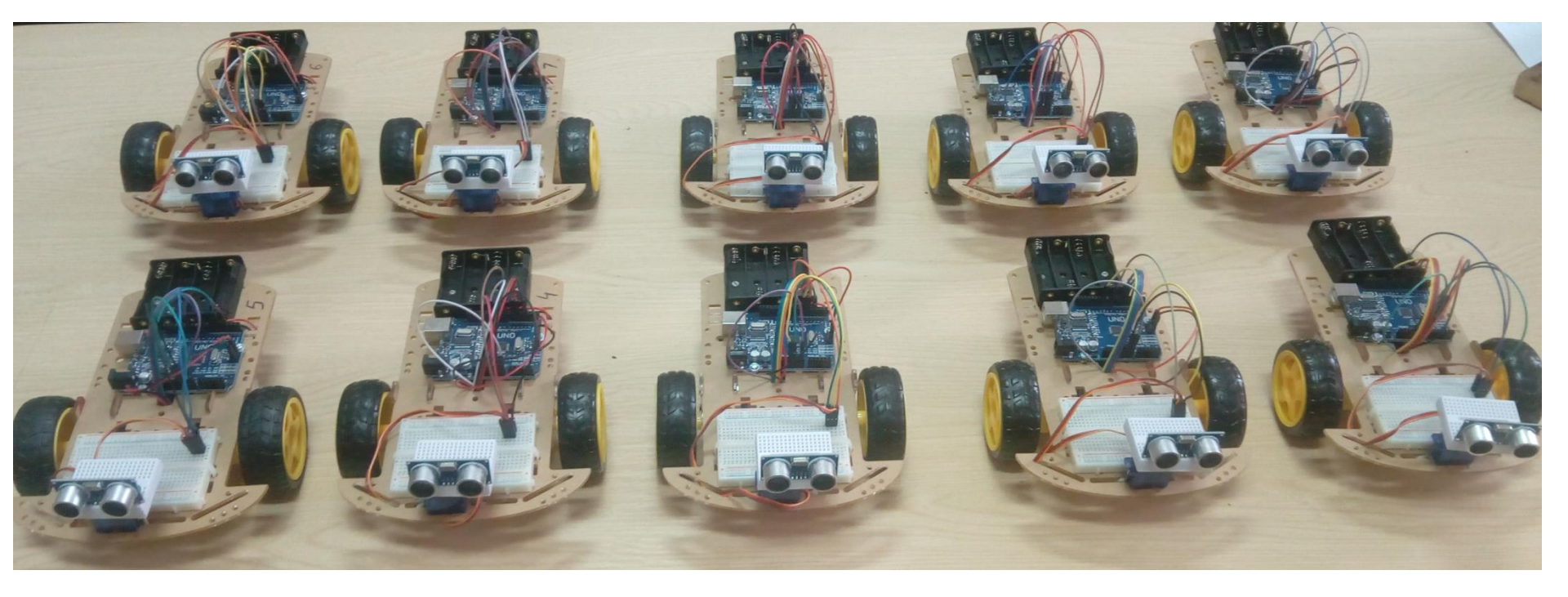

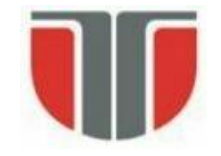

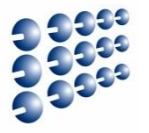

- Rotația se face pas cu pas, prin activarea selectivă a bobinelor de pe stator
- Curenții din bobine se schimbă prin control electronic, spre deosebire de motoarele clasice, la care schimbarea se face prin control mecanic, cu perii

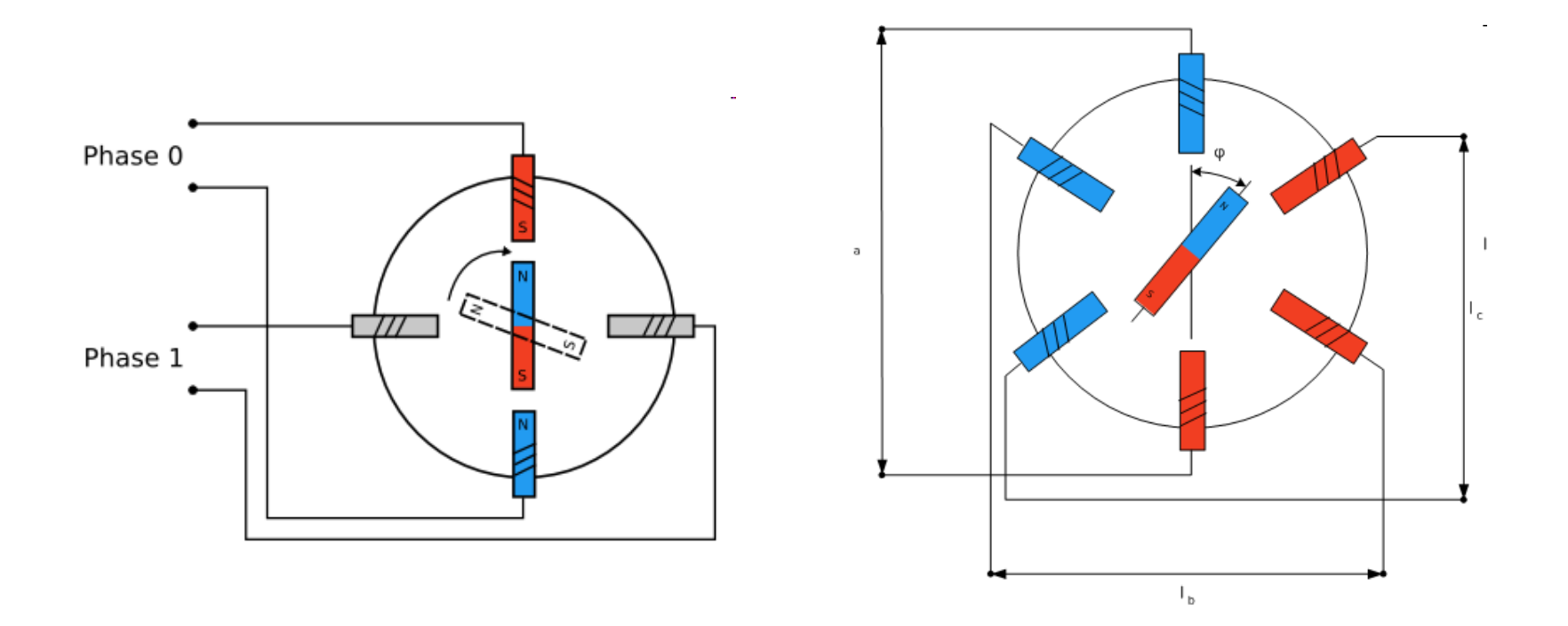

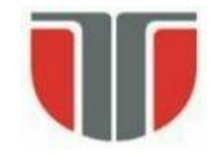

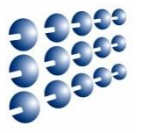

- Un controller de motor pas cu pas trebuie să genereze secvența corectă pentru activarea bobinelor
- Se pot efectua rotații complete, sau părți de rotație, în funcție de numărul de pulsuri – control precis al cantității de rotație!

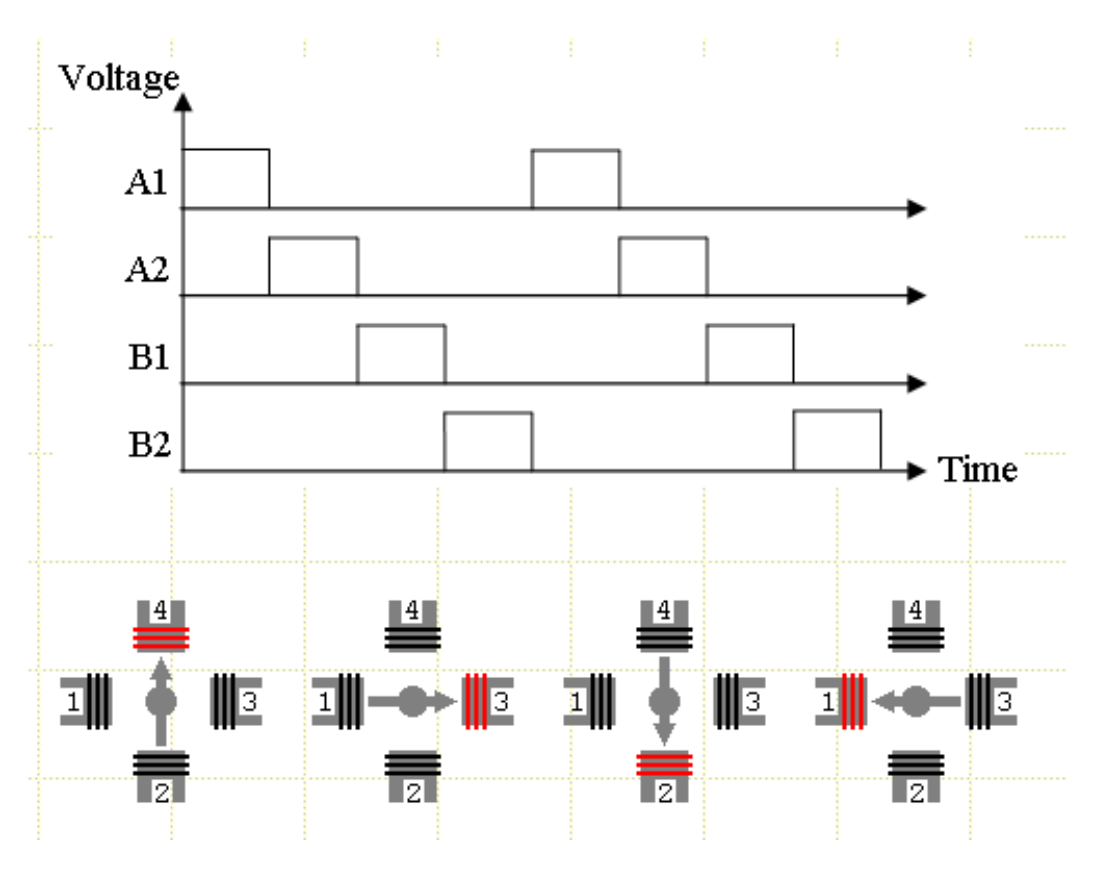

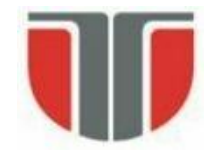

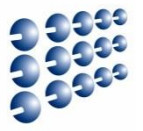

### Motor pas cu pas unipolar

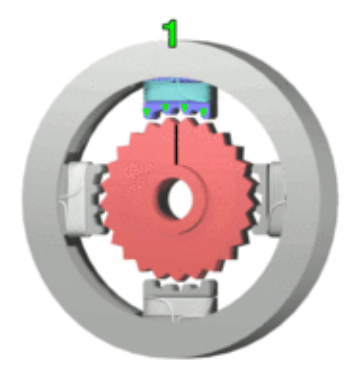

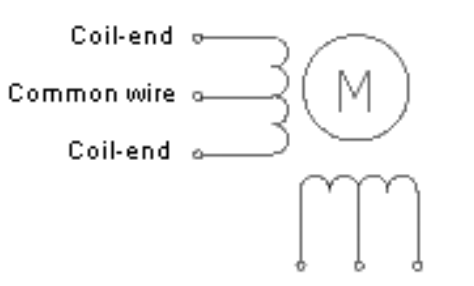

#### Comandă tip undă, sau Pas întreg cu o singură fază

- Cuplu motor mic, se folosește rar. 25 dinți / 4 pași pentru a roti o poziție a unui dinte  $\Rightarrow$  25\*4 = 100 pași pentru o rotație completă  $\Rightarrow$  fiecare pas va avea 360/100 = 3.6°
- Comandă cu pas întreg cu două faze
  - Cuplu motor maxim, comanda cea mai folosită
- Comandă cu jumatate de pas
  - Cuplu mai mic (70%) / rezoluție x2 (8 pași pentru a deplasa un dinte ⇒ 25\*8 = 200 pași pentru rotație întreagă ⇒ un pas = 1.8°
- Micro-pas
  - Operare mai fină

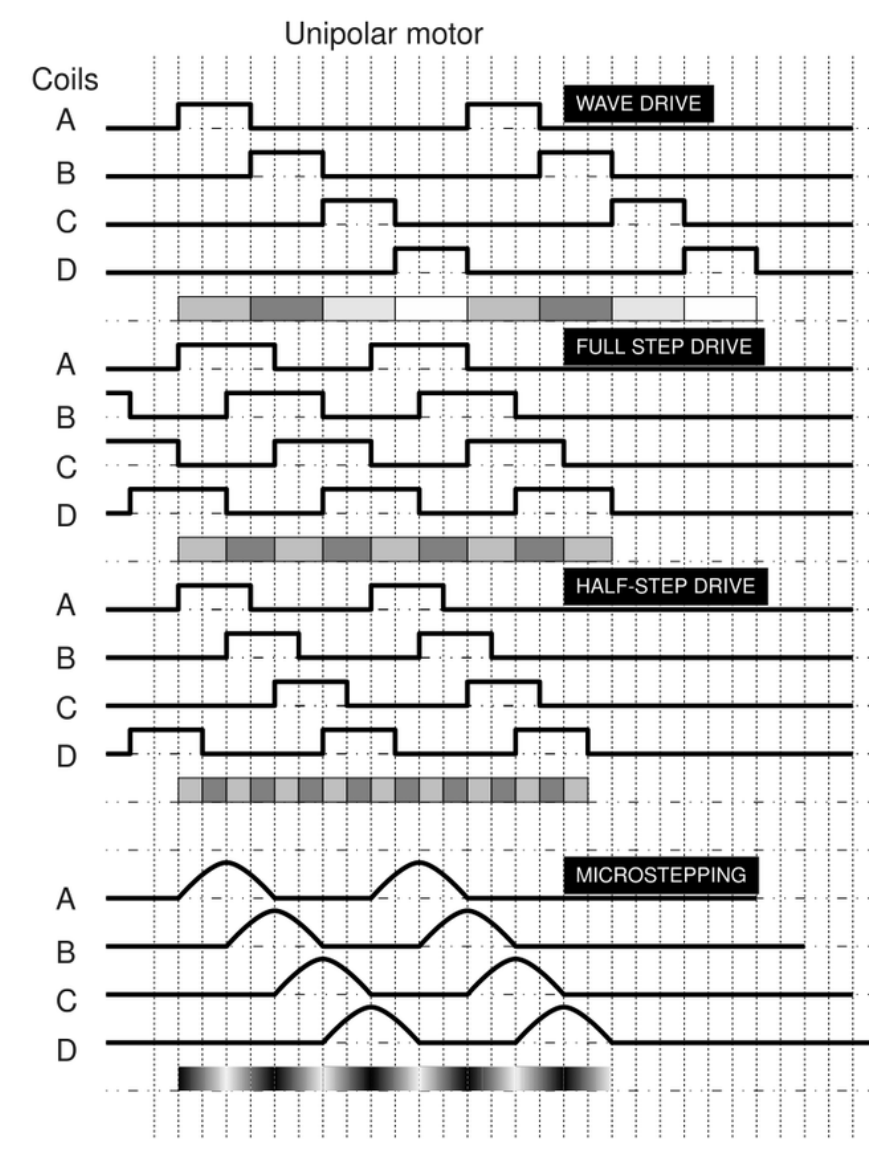

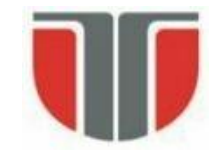

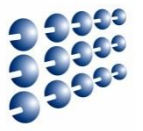

- Biblioteca Arduino Stepper (<u>http://arduino.cc/en/reference/stepper</u>)
  - Permite controlul motoarelor pas cu pas unipolare sau bipolare. Pentru a putea folosi această bibliotecă, e nevoie de un motor pas cu pas și de o interfață hardware pentru acesta.
  - Pentru a crea un obiect de clasa Stepper, se apeleaza constructorul:
  - **Stepper**(*steps, pin1, pin2*) ex: Stepper myStepper = Stepper(100, 5, 6);
  - Stepper(steps, pin1, pin2, pin3, pin4)
    - int steps: numărul de pași per rotație completă (ex: 360 / 3.6 = 100 pași)
    - int pin1, pin2: doi pini atașați interfeței hardware (montaj cu 2 pini)
    - int pin3, pin4: opțional pini atașați interfeței hardware, pentru montaj cu 4 pini

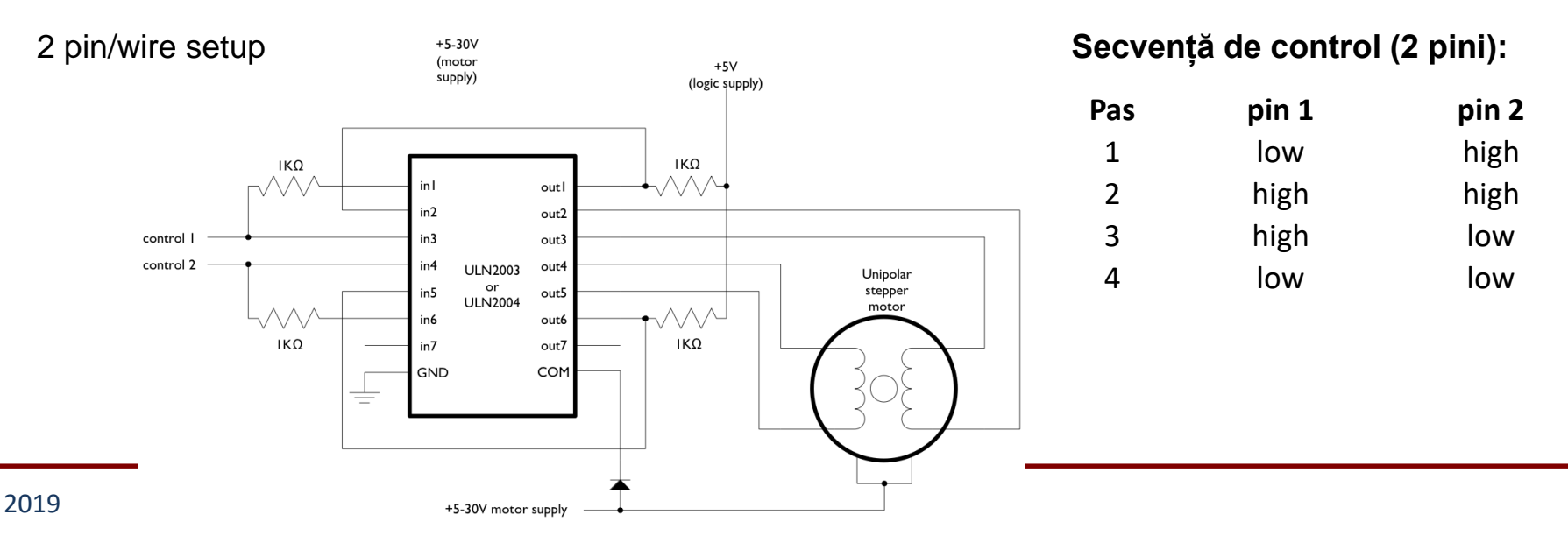

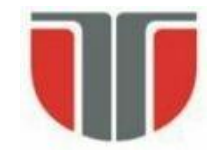

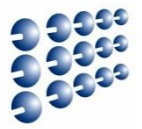

| <ul> <li>Secvență de control (4 pini):</li> </ul> |       |       |       |       | -                              |
|---------------------------------------------------|-------|-------|-------|-------|--------------------------------|
| Pas                                               | pin 1 | pin 2 | pin 3 | pin 4 | output pins<br>microcontroller |
| 1                                                 | High  | low   | high  | low   | -                              |
| 2                                                 | low   | high  | high  | low   |                                |
| 3                                                 | low   | high  | low   | high  |                                |
| 4                                                 | high  | low   | low   | high  |                                |

Dacă se folosește biblioteca Stepper, semnalele de control sunt generate de către bibliotecă!

Exemplu de interfata hardware: <u>U2004 Darlington Array</u>

 Tensiune şi amperaj mare. Fiecare canal poate susține 500 mA, cu vârfuri acceptate de 600 mA.

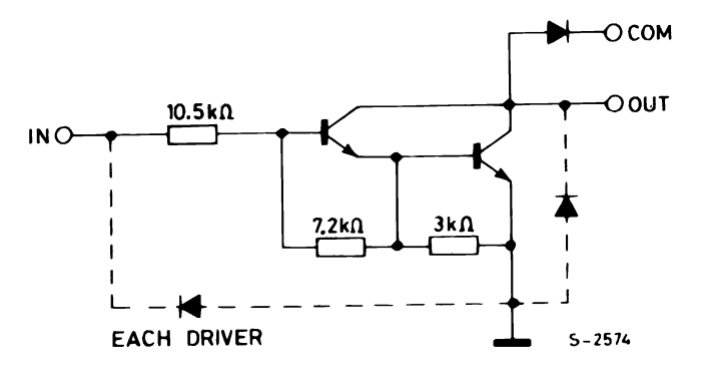

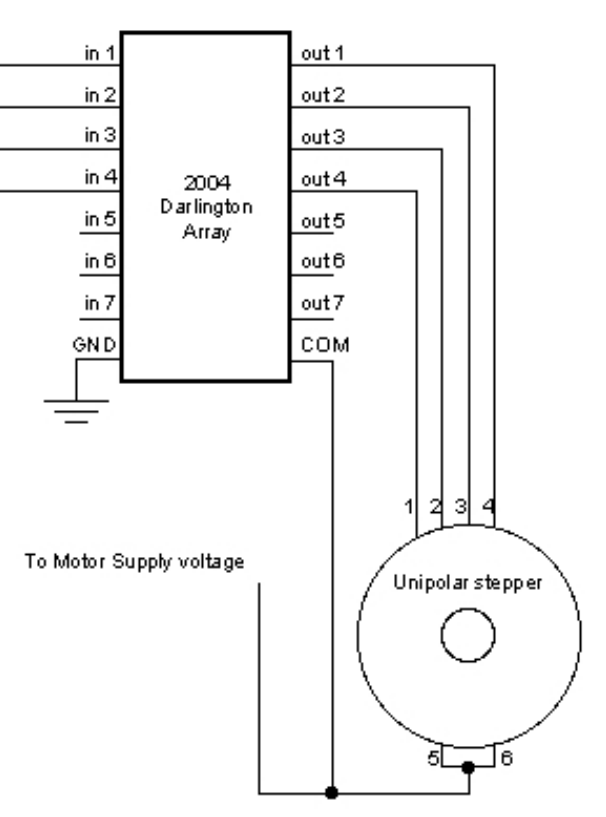

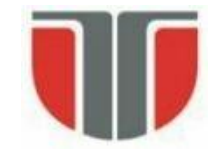

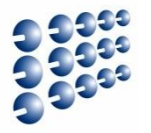

- Funcții ale bibliotecii Stepper (<u>http://arduino.cc/en/reference/stepper</u>)
- setSpeed(long rpms) configurează viteza de rotație a motorului, în rotații pe minut (RPMs). Această funcție nu pornește motorul, ci doar configurează viteza cu care se va roti când se apelează funcția step().
- step(int steps) Rotește motorul un număr specificat de pași, cu viteza configurată.
  - int steps: numărul de pași pe care motorul ii va executa pozitiv (+) rotație intr-o direcție, negativ (-) în direcția opusă
  - Funcția este blocantă: va aștepta până când motorul va termina rotația, pentru a ieși.
     (Ex: la viteza = 1 RPM, apelată cu parametrul steps = 100 pentru un motor cu rotație completă în 100 de pasi, funcția va bloca programul timp de 1 minut).
  - Pentru un control mai bun, apelați doar un număr mic de pași odată cu o viteză mare.

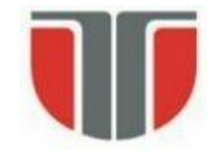

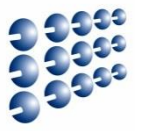

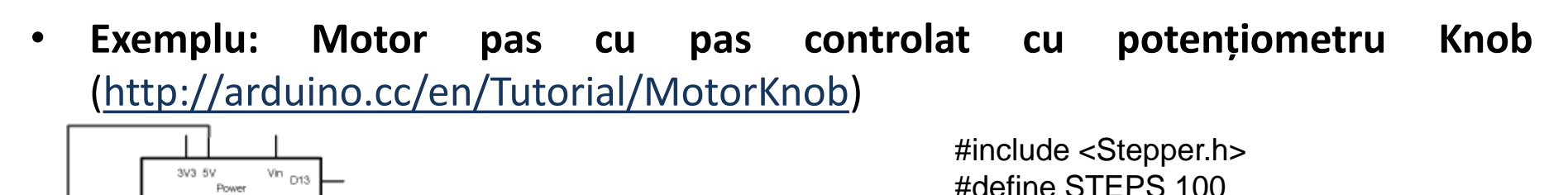

ULN2004A

VCC1

STEPPE

Made with D Fritzing.org

3

Stepper stepper(STEPS, 8, 9, 10, 11);

// citirea anterioara de la potentiometru
int previous = 0;

void setup()

```
// viteza motor, 30 RPM
stepper.setSpeed(30);
```

void loop()

GND

AREF

IN REF Arduino

```
// citire stare potentiometru
```

D12

D11

D10

D9

D8

D6 D5

D4 D3 D2

D1 D0 SCL SDA

int val = analogRead(0);

// deplasare motor cu diferenta dintre citiri

stepper.step(val - previous);

// valoarea curenta devine valoare anterioara

previous = val;

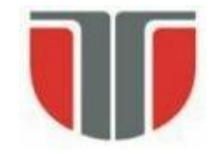

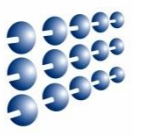

- Motorul pas cu pas se poate controla și prin puntea H duală
- Sursa: <u>https://coeleveld.com/arduino-stepper-l298n/</u>

#include <Stepper.h>

const int stepsPerRevolution = 200; // modificati pentru // specificatiile motorului propriu

// se initializeaza biblioteca stepper pe pinii 8 ...11: Stepper myStepper(stepsPerRevolution, 8, 9, 10, 11);

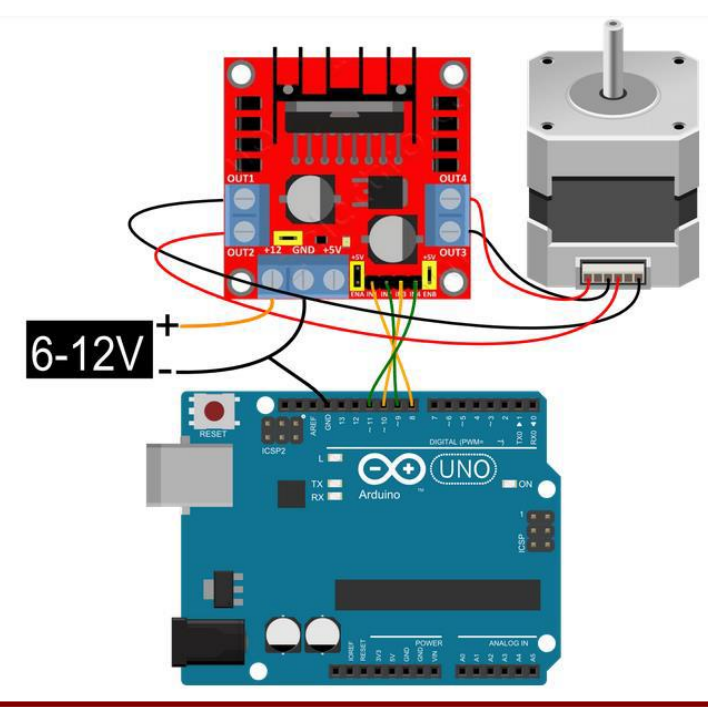

void setup() {

// regleaza viteza de rotatie la 60 rpm: myStepper.setSpeed(60); // initializeaza interfata serial Serial.begin(9600);

#### void loop() {

// o rotatie completa in directia orara Serial.println("clockwise"); myStepper.step(stepsPerRevolution); delay(500);

// o rotatie completa in directia antiorara Serial.println("counterclockwise"); myStepper.step(-stepsPerRevolution); delay(500);

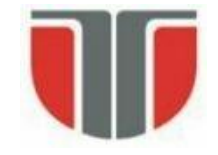

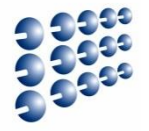

- 1. Atmel ATmega640/V-1280/V-1281/V-2560/V-2561/V data-sheet
- 2. Atmel Atmega64 datasheet
- 3. <u>http://arduino.cc/en/</u>
- 4. <u>http://www.robofun.ro/shields/shield-motoare-l298-v2</u>
- 5. <u>https://www.arduino.cc/en/Main/ArduinoMotorShieldR3</u>
- 6. <u>http://www.st.com/web/en/catalog/sense\_power/FM142/CL851/SC1790/SS15</u> 55/PF63147
- 7. <u>http://arduino.cc/en/Tutorial/Sweep</u>
- 8. <u>http://arduino.cc/en/Tutorial/Knob</u>
- 9. <u>http://arduino.cc/en/Tutorial/MotorKnob</u>